# Installation du système d'impression par badge

## Sur votre poste

#### Ouvrir le lecteur réseau M (commun)

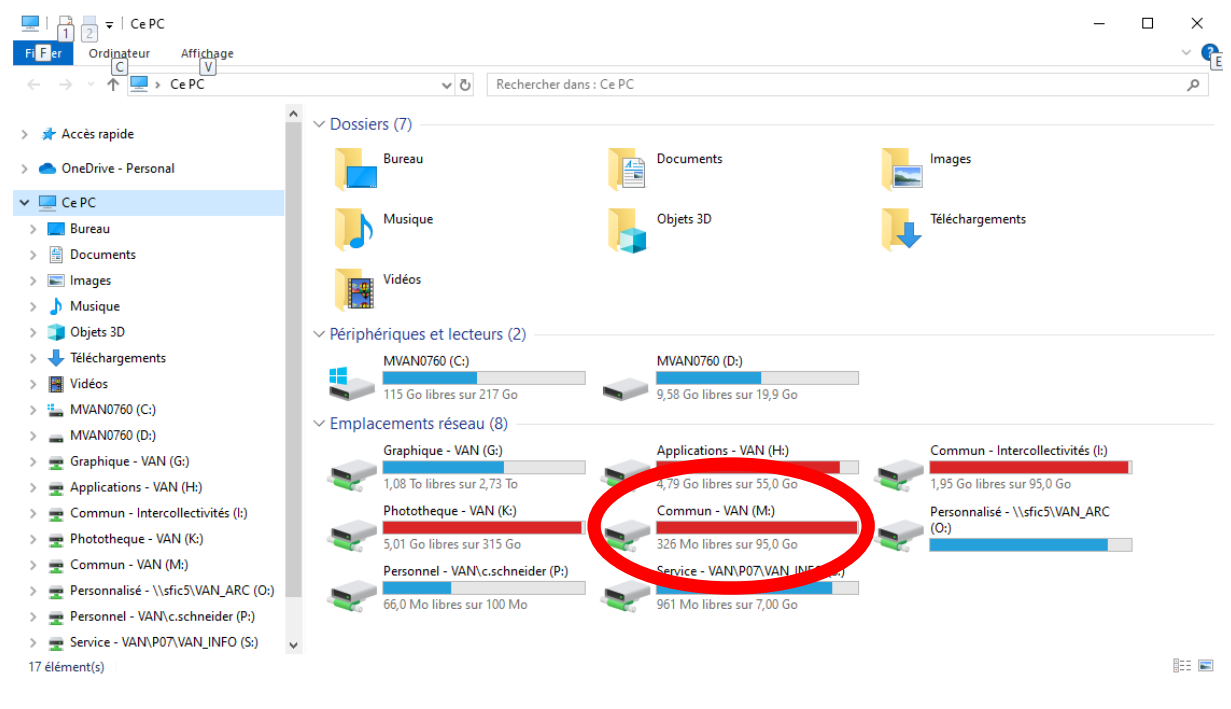

#### Ouvrir le dossier "\_DSIT"

| - → × ↑ 🛨 > Ce PC → Commun - V      | AN (M:) > マ ひ Rechercher              | dans : Commun - VAN (M:)    |                     |        |  |
|-------------------------------------|---------------------------------------|-----------------------------|---------------------|--------|--|
| ^                                   | Nom                                   | Modifié le                  | Туре                | Taille |  |
| Accès rapide                        |                                       | 01/03/2022 14:11            | Dossier de fichiers |        |  |
| 🔷 OneDrive - Personal               |                                       | 05/01/2022 11:02            | Dossier de fichiers |        |  |
| C-DC                                | Actions Transversa Modifié le : 01/03 | /2022 14:11                 | Dossier de fichiers |        |  |
|                                     | Affaires scolaires Taille : 4,77 Mo   |                             | Dossier de fichiers |        |  |
| Bureau                              | Archives Dossiers : Applica           | tions Métiers, Imprimantes, | Dossier de fichiers |        |  |
| Documents                           | BE                                    | 12/01/2023 11:10            | Dossier de fichiers |        |  |
| 🛌 Images                            | CANICULE                              | 09/05/2022 12:13            | Dossier de fichiers |        |  |
| b Musique                           | CCAS                                  | 06/02/2024 12:04            | Dossier de fichiers |        |  |
| Objets 3D                           | CCAS-RH                               | 08/02/2024 09:50            | Dossier de fichiers |        |  |
| Téléchargements                     | CDE-RH                                | 14/04/2023 16:31            | Dossier de fichiers |        |  |
| Vidéos                              | Centre Technique                      | 16/01/2024 16:44            | Dossier de fichiers |        |  |
| - MVAN0750 (C1)                     | Certificats électroniques             | 17/03/2008 18:25            | Dossier de fichiers |        |  |
| MVAN0760 (C.)                       | 📙 Chauffage - Florian Tomellini       | 12/02/2020 10:01            | Dossier de fichiers |        |  |
| MVANU700 (D:)                       | COMMANDE PUBLIQUE                     | 26/09/2023 14:30            | Dossier de fichiers |        |  |
| 🛫 Graphique - VAN (G:)              | Communication                         | 09/02/2024 11:05            | Dossier de fichiers |        |  |
| 🛫 Applications - VAN (H:)           | CONCERTS                              | 28/09/2018 14:27            | Dossier de fichiers |        |  |
| 🛫 Commun - Intercollectivités (l:)  | COVID                                 | 29/03/2022 10:06            | Dossier de fichiers |        |  |
| 🛖 Phototheque - VAN (K:)            | СТБ                                   | 30/11/2023 16:30            | Dossier de fichiers |        |  |
| 🛫 Commun - VAN (M:)                 | Culture                               | 30/01/2024 12:06            | Dossier de fichiers |        |  |
| Personnalisé - \\sfic5\VAN ARC (0:) | DEMOCRATIE_PARTICIPATIVE              | 12/02/2024 16:43            | Dossier de fichiers |        |  |
| Personnel - VAN\c schneider (P)     | DESU                                  | 23/12/2021 15:17            | Dossier de fichiers |        |  |
|                                     | Dev.Durable                           | 31/05/2023 09:24            | Dossier de fichiers |        |  |
| T SERVICE - VAIN/PU//VAIN_INPO (S:) | DGST                                  | 14/02/2024 14:36            | Dossier de fichiers |        |  |

Ouvrir le sous dossier "Imprimantes"

| I I 2 ▼ I DSIT                                                                        | ige.                                                                   |                                                |                                            |              | - □ × |
|---------------------------------------------------------------------------------------|------------------------------------------------------------------------|------------------------------------------------|--------------------------------------------|--------------|-------|
| ← → ✓ ↑                                                                               | M:) > _DSIT > ↓ ♂                                                      | Rechercher dans : _DSIT                        |                                            |              | ٩     |
| Accèr paido                                                                           | ^ Nom ^                                                                | Modifié                                        | le Туре                                    | Taille       |       |
| OneDrive - Personal                                                                   |                                                                        | 01/09/2                                        | 021 08:51 Dossier de fichie                | ers          |       |
| Ce PC                                                                                 | Installation and Sperru<br>Installation and Sperru<br>Intranet Modifié | Possier de fichiers<br>El e : 21/12/2023 15:19 | Dossier de fichie<br>Dossier de fichie     | ers<br>ers   |       |
| Documents                                                                             | Messagerie Lotu                                                        | AJOUTER_UNE_IMPRIMAN                           | ITE_RESEAU_V3.exe Dossier de fichie        | ers<br>ers   |       |
| Musique                                                                               | Portail des services inform<br>Reprise en main a distance I            | natiques 19/06/2<br>DSIT 18/09/2               | 019 09:39 Raccourci<br>018 09:35 Raccourci | 2 Ko<br>2 Ko |       |
| Objets 3D Téléchargements                                                             |                                                                        |                                                |                                            |              |       |
| 📕 Vidéos<br>🏪 MVAN0760 (C:)                                                           |                                                                        |                                                |                                            |              |       |
| 🛖 MVAN0760 (D:)<br>🛫 Graphique - VAN (G:)                                             |                                                                        |                                                |                                            |              |       |
| <ul> <li>Applications - VAN (H:)</li> <li>Commun - Intercollectivités (I:)</li> </ul> |                                                                        |                                                |                                            |              |       |
| Phototheque - VAN (K:)                                                                |                                                                        |                                                |                                            |              |       |
| ➡ Commun - VAN (M:) ➡ Personnalisé - \\sfic5\VAN_ARC (O:)                             |                                                                        |                                                |                                            |              |       |
| Personnel - VAN\c.schneider (P:) Service - VAN\P07\VAN_INFO (S:)                      | •                                                                      |                                                |                                            |              |       |
| 8 élément(s) 1 élément sélectionné                                                    |                                                                        |                                                |                                            |              |       |

Double cliquez sur "AJOUTER\_UNE\_IMPRIMANTE\_RESEAU\_V3"

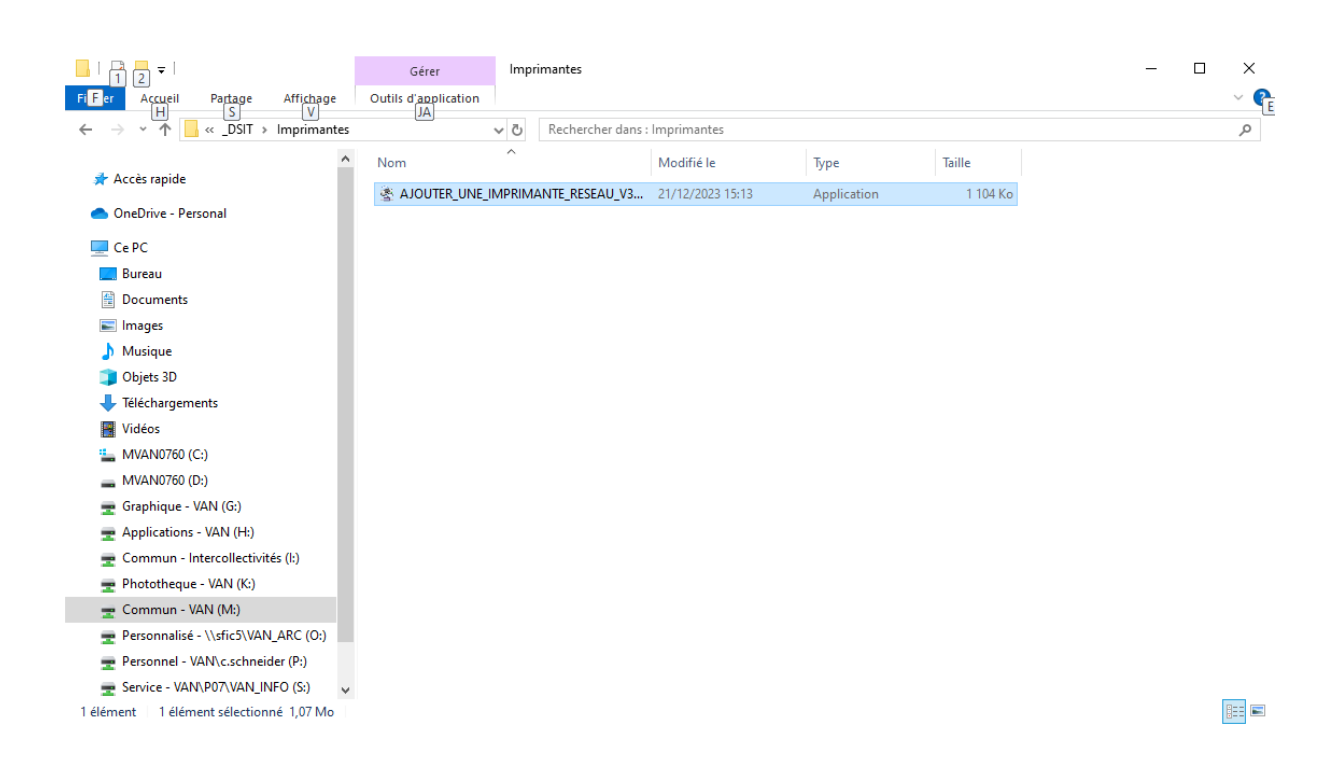

Ecrivez dans le cadre "IVAN0206" (même si ce n'est pas le nom du copieur sur lequel vous allez lancer vos impressions) et validez

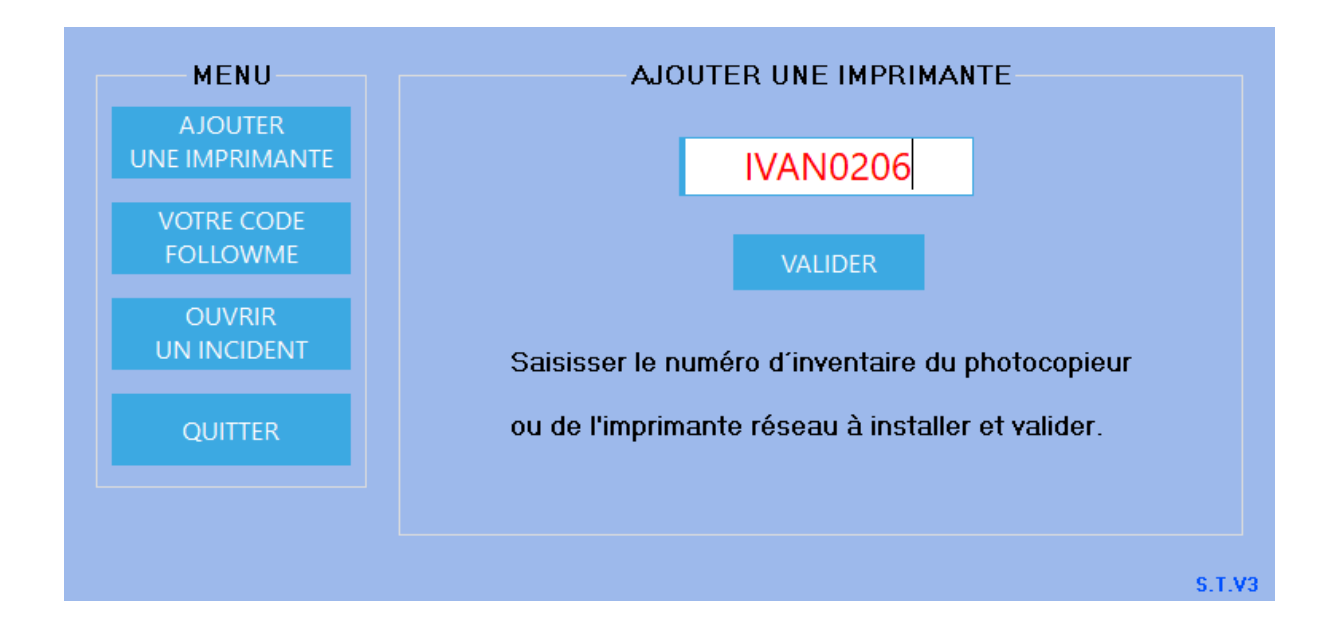

Notez que le copieur qui s'installe s'appelle "COPIEUR\_VAN"

Pas obligatoire mais recommandé: Mettre ce copieur par défaut

| MENU                      | AJOUTER UNE IMPRIMANTE                              |        |
|---------------------------|-----------------------------------------------------|--------|
| AJOUTER<br>UHE IMPRIMANTE | L'imprimante se nommera : COPIEUR_VAN               |        |
| VOTRE CODE<br>FOLLOWME    | Souhaitez-vous mettre cette imprimante par defaut ? |        |
| OUVRIR<br>UH IHICIDEHT    | OUI NON ANNULER                                     |        |
| QUITTER                   |                                                     |        |
|                           |                                                     |        |
|                           |                                                     | S.T.V3 |

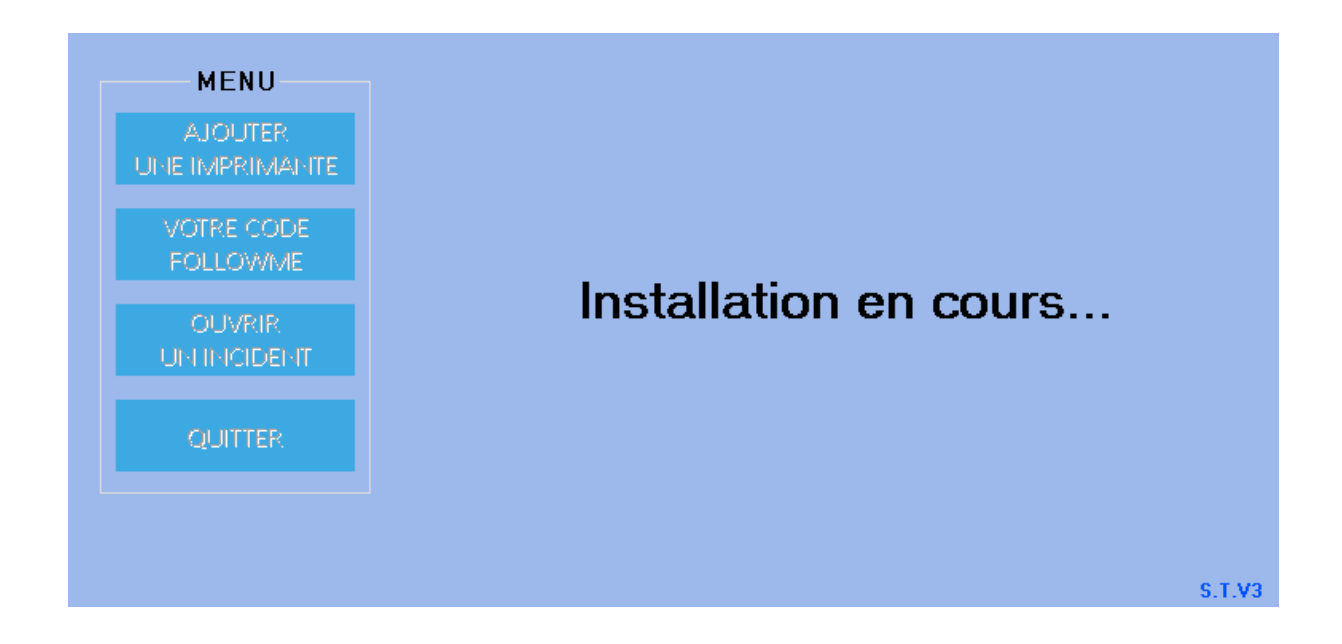

Cliquez sur "VOTRE CODE" pour récupérer votre nouveau code "Followme"

| MENU                                                                                            | INSTALLATION REUSSI                                                                                                    |
|-------------------------------------------------------------------------------------------------|----------------------------------------------------------------------------------------------------|
| AJOUTER<br>UHE IMPRIMANTE                                                                       | Le COPIEUR_VAN est installé.                                                                                                    |
| VOTRE CODE<br>FOLLOWME                                                                          | Sur le photocopieur, vous devez utiliser un code ou un badge                                                                                                    |
| OUVRIR<br>UNTINCIDENT                                                                           | pour vous authentifier afin de sortir vos impressions ou faire<br>des photocopies ou des scan to mail.                                                                                                    |
| QUITTER                                                                                         | VOTRE CODE QUITTER                                                                                                    |
|                                                                                                 |                                                                                                    |
|                                                                                                 |                                                                                                    |
| MENU                                                                                            | VOTRE CODE FOLLOWME                                                                                                    |
| MENU<br>AJOUTER<br>UNE IMPRIMANTE                                                               | VOTRE CODE FOLLOWME                                                                                                    |
| MENU<br>AJOUTER<br>UNE IMPRIMANTE<br>VOTRE CODE                                                 | VOTRE CODE FOLLOWME<br>0000<br>Entrer ce code sur un photocopieur FOLLOWME                                                                                                    |
| MENU<br>AJOUTER<br>UNE IMPRIMANTE<br>VOTRE CODE<br>FOLLOWME                                     | VOTRE CODE FOLLOWME<br>00000<br>Entrer ce code sur un photocopieur FOLLOWME<br>pour sortir vos impressions ou faire des photocopies.                                                                                                    |
| MENU<br>AJOUTER<br>UNE IMPRIMANTE<br>VOTRE CODE<br>FOLLOWME<br>OUVRIR                           | VOTRE CODE FOLLOWME<br>00000<br>Entrer ce code sur un photocopieur FOLLOWME<br>pour sortir vos impressions ou faire des photocopies.                                                                                                    |
| MENU<br>AJOUTER<br>UNE IMPRIMANTE<br>VOTRE CODE<br>FOLLOWME<br>OUVRIR<br>UN INCIDENT            | VOTRE CODE FOLLOWME<br>00000<br>Entrer ce code sur un photocopieur FOLLOWME<br>pour sortir vos impressions ou faire des photocopies.<br>PROCEDURE A LA PAGE 2 POUR ENREGISTRER VOTRE BADGE                                                |
| MENU<br>AJOUTER<br>UNE IMPRIMANTE<br>VOTRE CODE<br>FOLLOWME<br>OUVRIR<br>UN INCIDENT<br>QUITTER | VOTRE CODE FOLLOWME<br>00000<br>Entrer ce code sur un photocopieur FOLLOWME<br>pour sortir vos impressions ou faire des photocopies.<br>PROCEDURE A LA PAGE 2 POUR ENREGISTRER VOTRE BADGE<br>PORTAIL FOLLOWME POUR GERER VOS IMPRESSIONS |

Cliquez sur QUITTER

### Sur le copieur

Tapez votre code "followme" après avoir cliqué sur l'écran dans la zone à renseigner

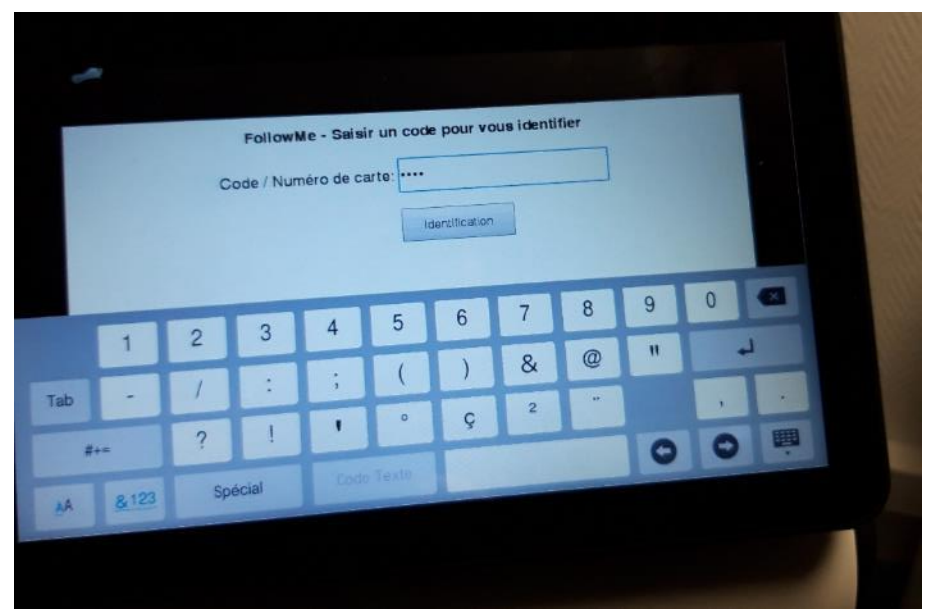

Puis cliquez sur "Identification

Lors de votre première connexion, vous pouvez enregistrer votre badge d'accès, ce qui facilitera vos impressions ultérieures. Cliquez sur "Oui"

| Voulez vous enregistrer une carte |       |
|-----------------------------------|-------|
| Oui Non                           |       |
| Réinitialiser                     |       |
| Réinitialiser                     |       |
| Réinitialiser                     |       |
| -€ / Réinitialiser                |       |
| -€ // Réinitialiser               |       |
| - Réinitialiser                   |       |
| Réinitialiser                     |       |
| Réinitialiser                     |       |
|                                   | Arrêt |
|                                   |       |

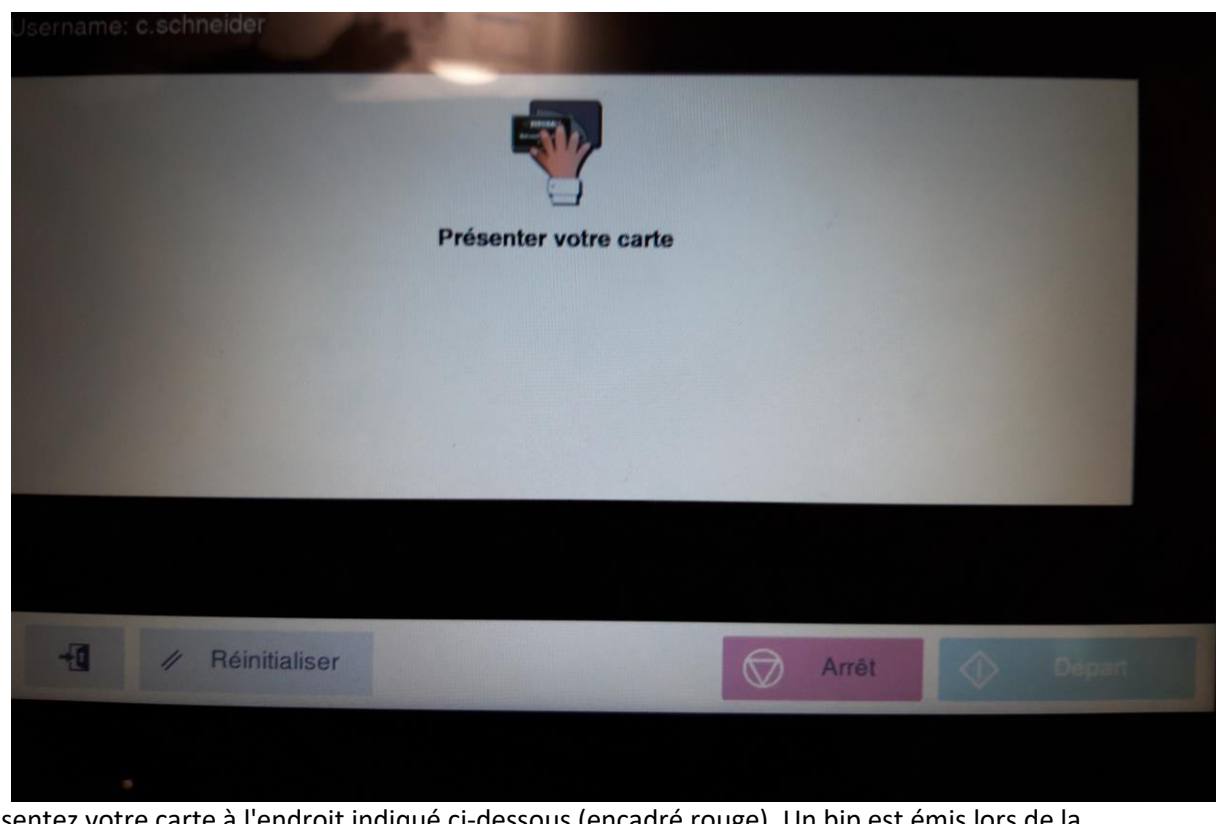

Présentez votre carte à l'endroit indiqué ci-dessous (encadré rouge). Un bip est émis lors de la lecture du badge

| Votre Centre de Relation Chent                                                                                   |     |
|----------------------------------------------------------------------------------------------------|-----|
| ESTE MULTICOPIO<br>ACOUPE KONICA MINOLTA<br>Lorraine - Champagne Ardennes<br>CO 387 20 36 20                     | - > |
| OU rendez-vous sur www.estmulticopie.fr<br>MAIRIE DE VANDOEUVRE<br>C2501 ZEME ETAGE<br>AA2M021006099             |     |
| Communication dus synthemes du Grand Harroy<br>Direction des synthemes d'informations<br>N°inventaire : IVANO236 |     |

Si cet écran apparait, cliquez sur la maison.

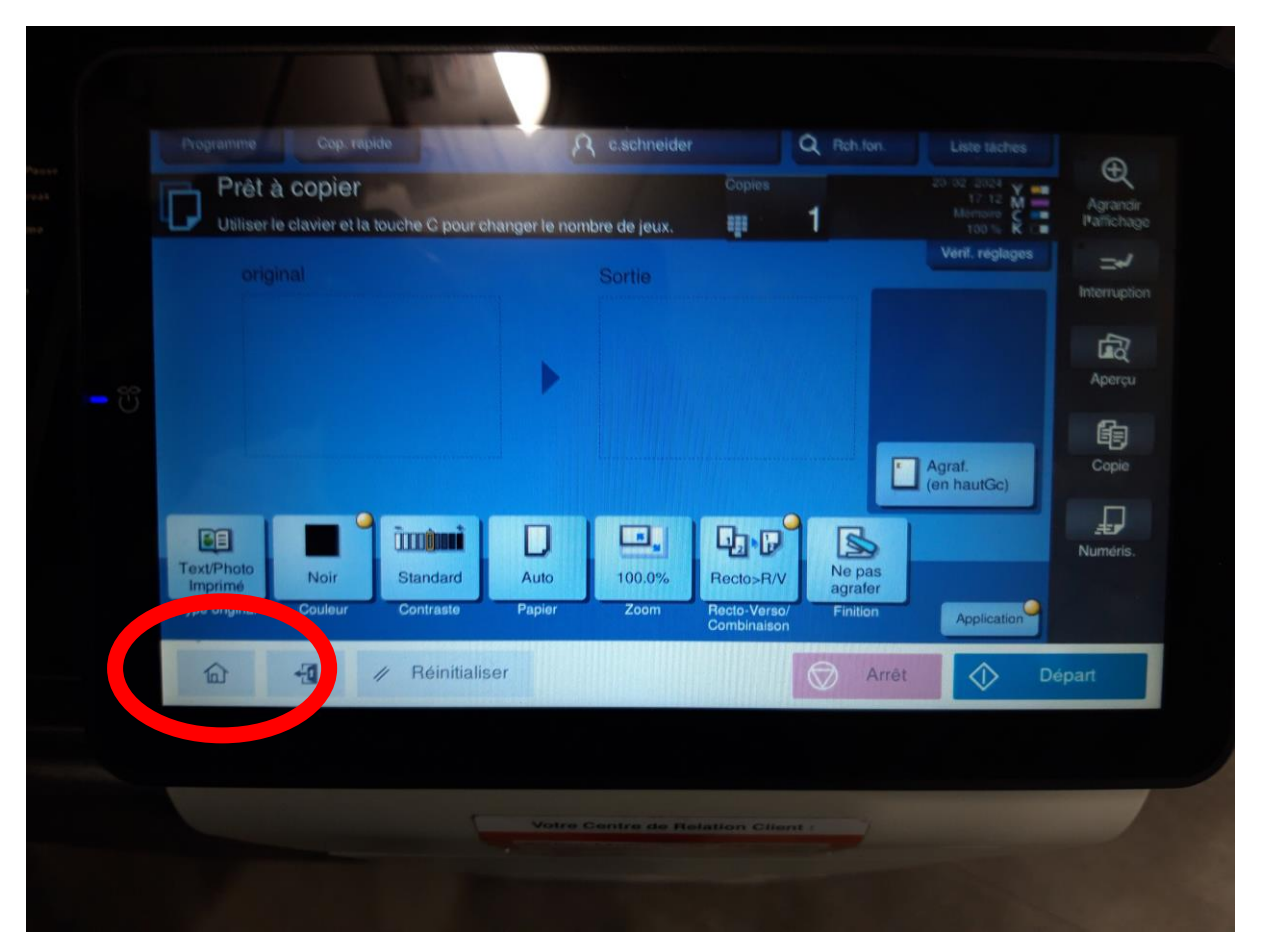

Pour une copie ou une numérisation cliquez sur les icones concernés. Pour obtenir vos impressions cliquez sur "followme"

|                  | Sélectio | nnez la f | onction à l                 | utiliser. |                                                         |                                                         | -20-02-2024<br>57-12<br>Mortanin<br>1997- | Agrandir<br>Pathenago |  |
|------------------|----------|-----------|-----------------------------|-----------|---------------------------------------------------------|---------------------------------------------------------|-------------------------------------------|-----------------------|--|
| <del>کا</del> ہے | Copie    |           | Numéris.<br>Mode<br>de base |           | Boîte<br>Utilis.<br>FollowMe<br>Paramétra<br>MarketPlac | Paramé<br>tre Son<br>Carnet<br>d'adresses<br>Utilitaire | **                                        | Interruption          |  |
|                  |          | -31       | Réinibaliser                |           |                                                         | 🛇 Arrêt                                                 |                                           | Depart                |  |
|                  |          |           |                             |           |                                                         |                                                         |                                           |                       |  |

Note: dans le cas de numérisation, votre boite mail est automatiquement créée sous le nom de "Me"

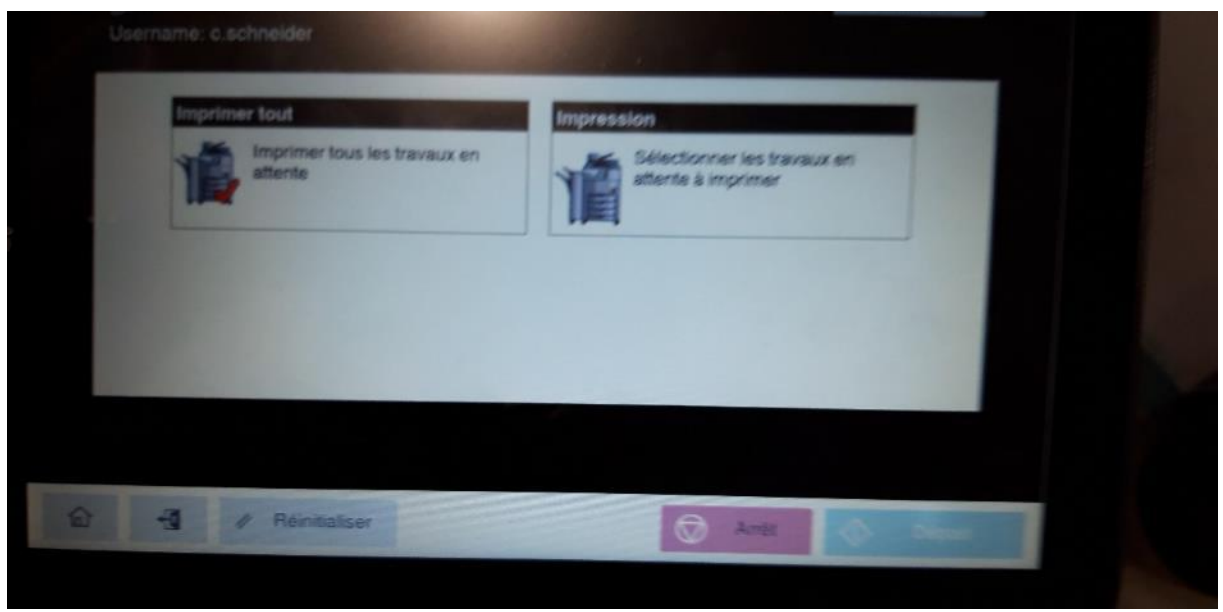

Cliquez sur "Sélectionnez les travaux..." pour voir vos travaux d'impression en attente

| Pas de travaux en   | attente            |              |                | ^ |                    |
|---------------------|--------------------|--------------|----------------|---|--------------------|
|                     |                    |              |                | 2 | Nbexemplaires<br>1 |
| Imprim. sélection   | Suppr. selection   | Sélect. tout | Désélect, tout |   | 1000               |
| Pas de travaux en a | ittente            |              |                |   |                    |
| -11 - 1             | Réinitialiser      |              | Ø              | A | and the second     |
| 28                  | T TO IL INDIANO CT |              |                |   |                    |

Sélectionnez ceux que vous souhaitez imprimer et cliquez sur "Imprim.sélection". Si vous voulez tout imprimer cliquez sur "Imprimez tout".

Une fois vos travaux terminés, badgez de nouveau ou cliquez sur la porte pour vous déconnecter.

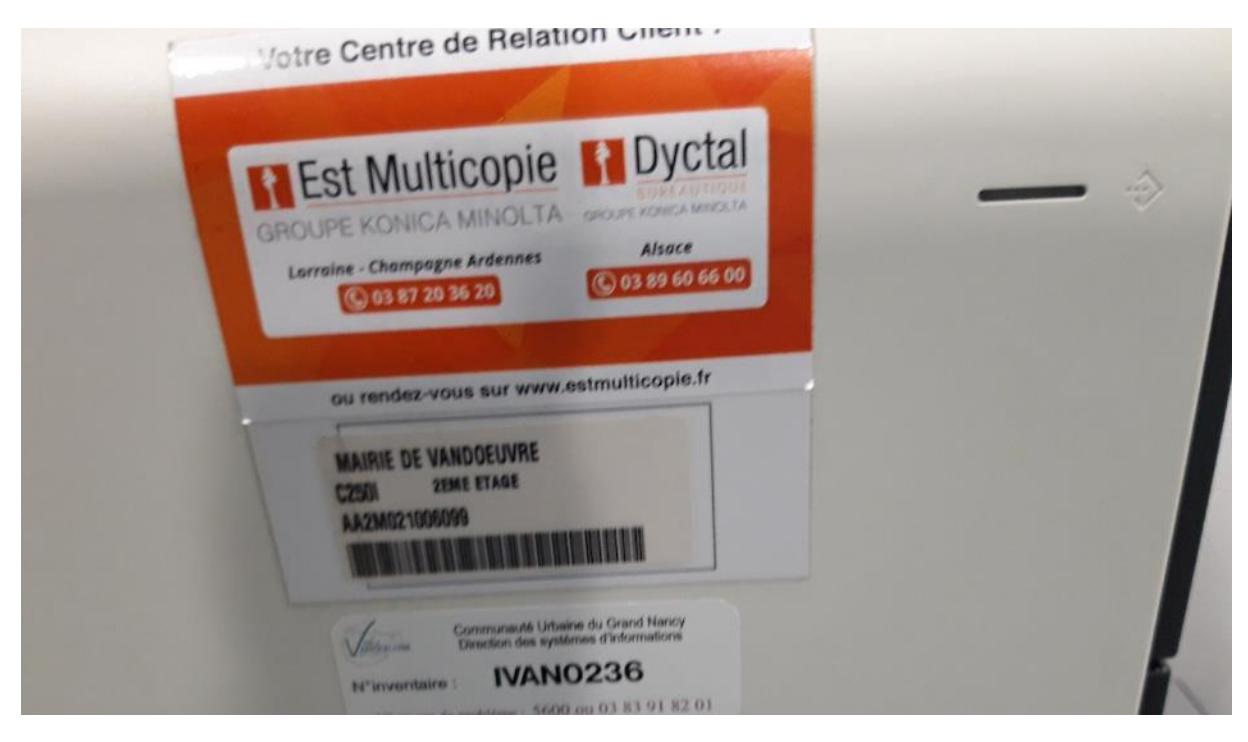